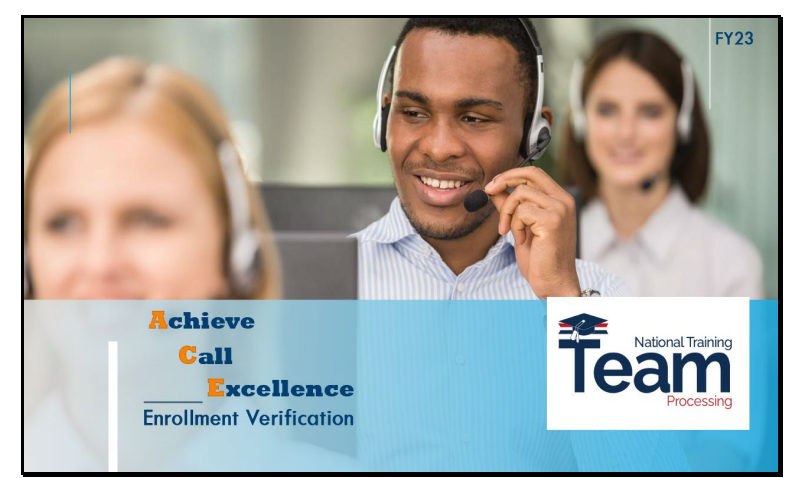

Greetings and welcome to today's ACE training for the ECC. This training module will focus on the topic of Enrollment Verification and the goal of this training is to provide you with tools to help you achieve call excellence.

#### Slide 2

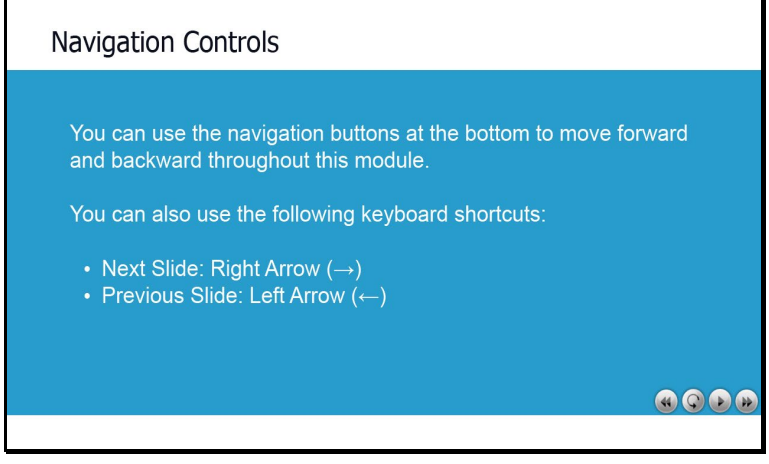

Before we begin our lesson, take a moment to familiarize yourself with the navigation panel at the bottom of your screen and the navigation buttons in the lower right corner. You can also use the following keyboard shortcuts to move backwards and forwards throughout the presentation. Please select the forward button to continue.

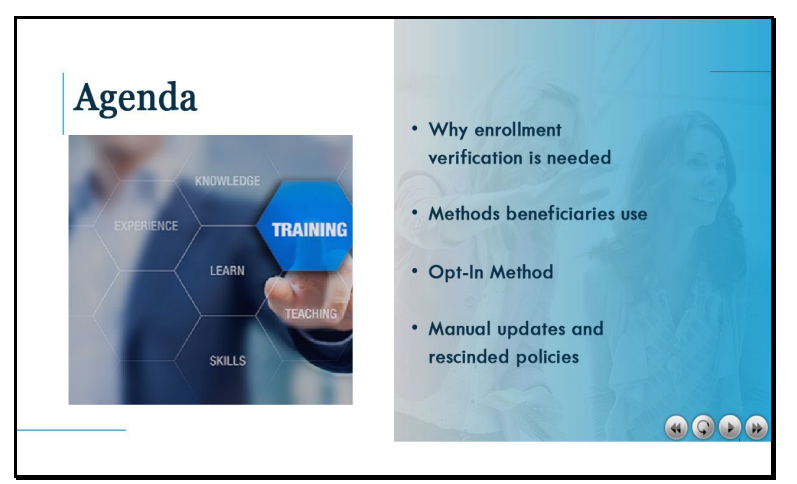

During today's lesson, we will provide you with information related to enrollment verification and updates you need to know. The agenda will include background information as to why enrollment verification is needed and changes to the process. We will also review the methods beneficiaries may use for verification of enrollment and the Opt-In Method, as well as discuss manual updates and rescinded policies. Please select the forward button to continue.

### Slide 4

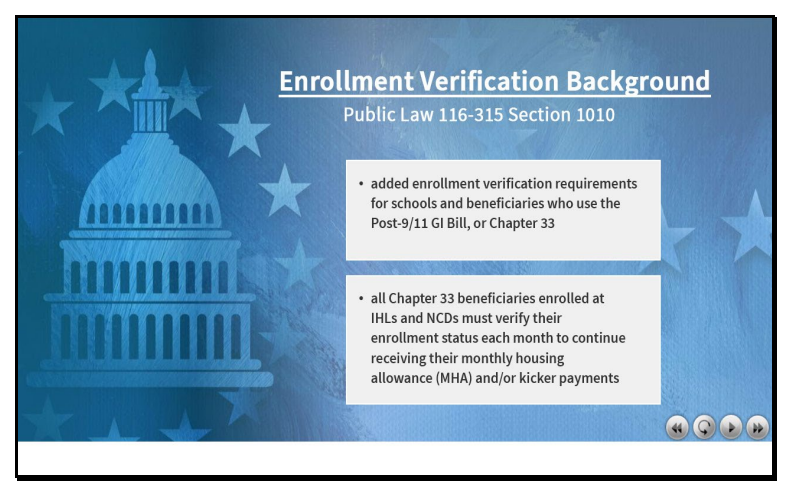

First, why is enrollment verification needed? Let's start with some background information on this. Public Law 116-315 section 1010 added enrollment verification requirements for schools and beneficiaries who use the Post-9/11 GI Bill, or chapter 33. This means all chapter 33 beneficiaries enrolled at Institutions of Higher Learning (IHLs) and Non-College Degree programs (NCDs) must verify their enrollment status each month to continue receiving their monthly housing allowance (MHA) and kicker payments if applicable.

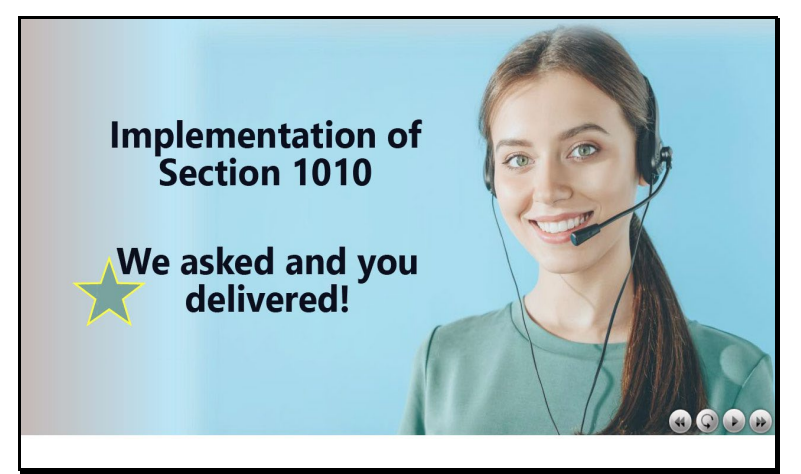

With the implementation of section 1010, the ECC assisted callers with their text messaging options since this was a major change and we needed our beneficiaries to have the best experience possible. The ECC played a huge role and did a phenomenal job!

# Slide 6

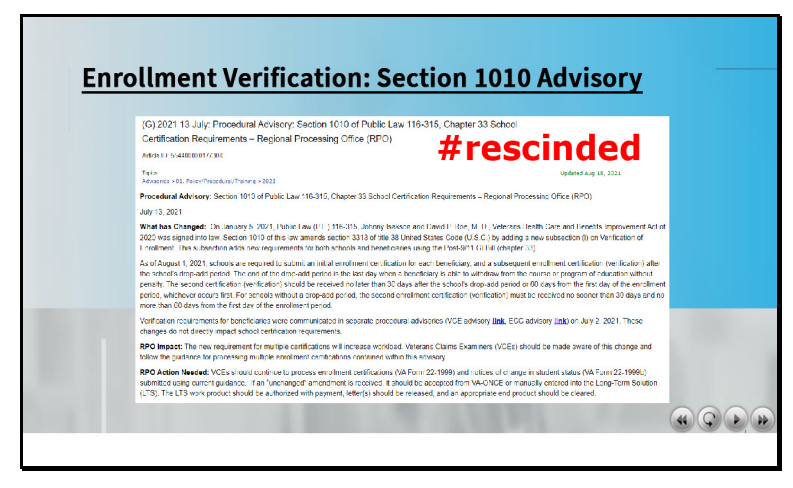

Well, we have good news for you, these section 1010 procedures were rescinded in February 2023. Keep in mind beneficiaries must still verify their enrollment, but some of the additional steps you were taking in the ECC are no longer necessary.

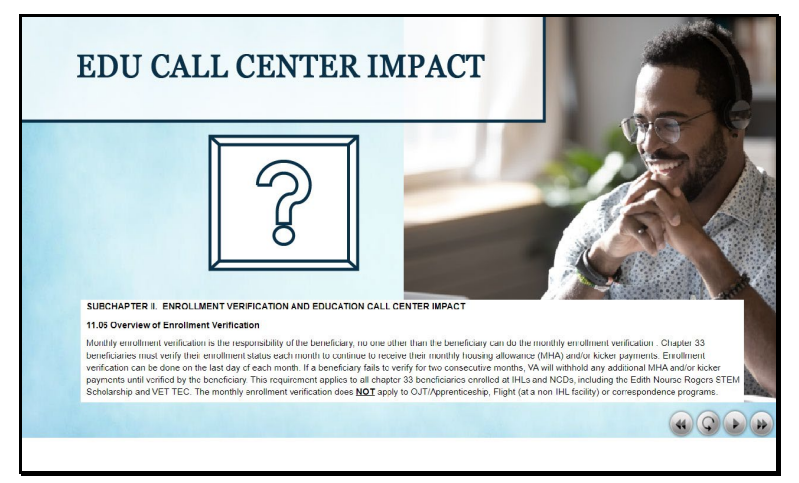

So you may be wondering, what is my role in enrollment verification? Let's talk about what the procedures now say about the call agent's role, the beneficiary's role and how these changes affect you.

# Slide 8

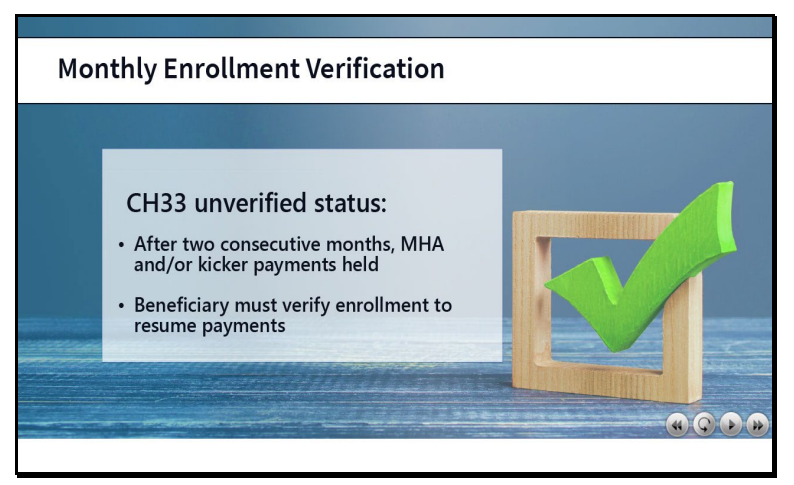

Did you know monthly enrollment verification is the responsibility of the beneficiary? As we discussed earlier, chapter 33 beneficiaries are required to verify their enrollment status each month in order to continue receiving their MHA and kicker payments if applicable. As we discussed earlier, chapter 33 beneficiaries are required to verify their enrollment status each month in order to continue receiving their MHA and kicker payments if applicable. As we discussed earlier, chapter 33 beneficiaries are required to verify their enrollment status each month in order to continue receiving their MHA and kicker payments if applicable. However, if a beneficiary fails to verify their enrollment for two consecutive months, VA will withhold any additional payments until the enrollment is verified by the beneficiary. This requirement applies to all chapter 33 beneficiaries enrolled at IHLs and NCDs. However, the monthly enrollment verification requirement does <u>NOT</u> apply to OJT/Apprenticeship, Flight (non-IHL facility) or correspondence programs.

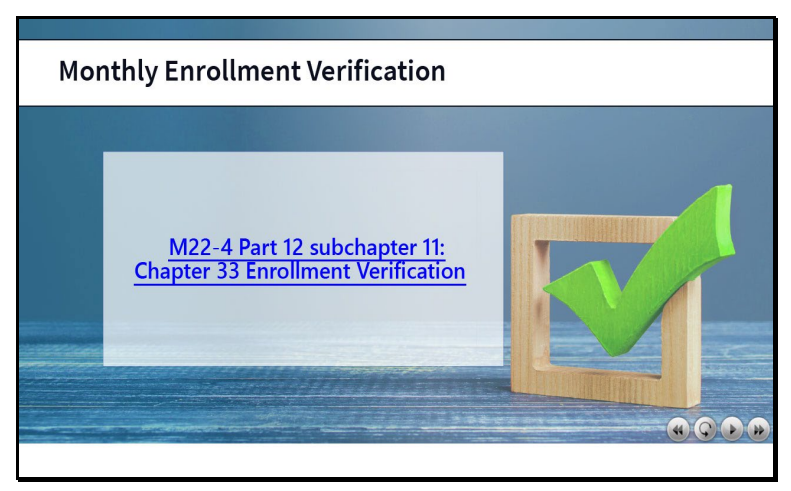

The M22-4, Part 12 details the procedures for chapter 33 enrollment verification. You can select the hyperlink on the screen and it will take you directly to this section. When you are ready, select the forward button to continue.

### Slide 10 Knowledge Check

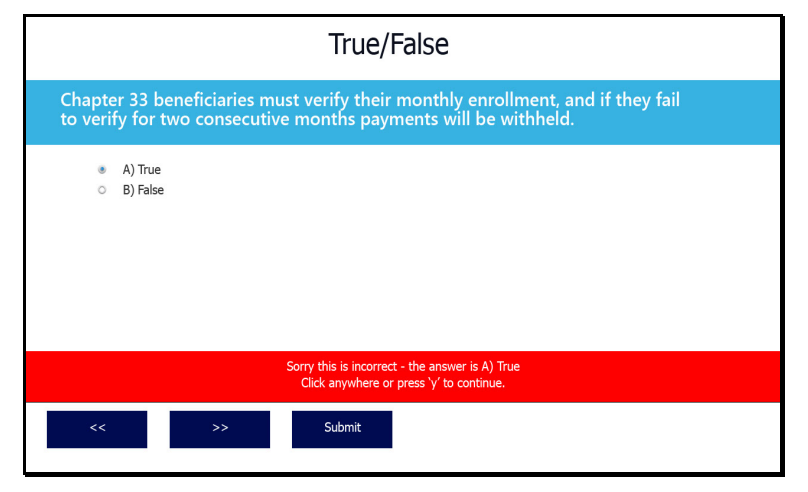

The correct answer is A) True

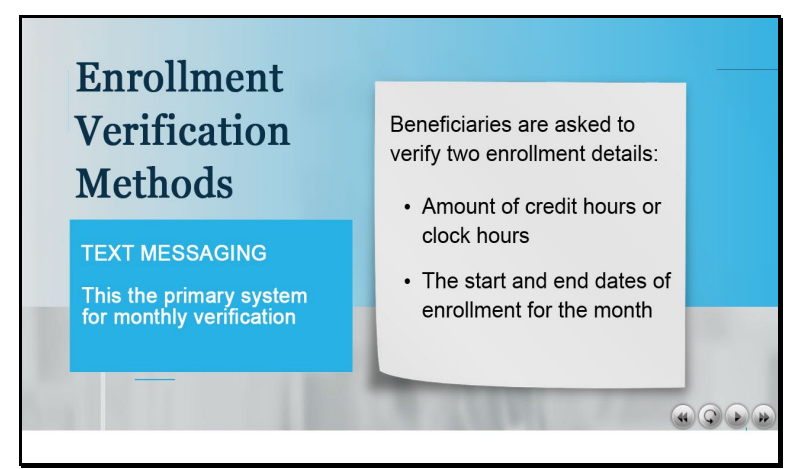

Now let's explain the methods beneficiaries can use to verify their enrollment. Text messaging is the primary method for monthly verification. Email is an alternative, and if a beneficiary opts-out of text messages, they will automatically be enrolled into the email system, as long as there is a valid email address in the Chapter 33 Processing System, also known as DGI. They may also use Ask VA (AVA), a secure platform to submit inquiries online. Telephone is another way a beneficiary can verify their enrollment status and they can do this by contacting the ECC.

# Slide 12

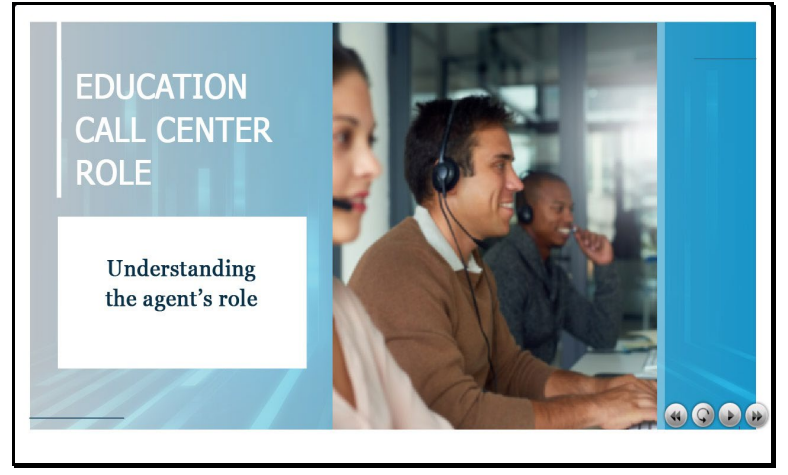

We've discussed the methods our callers may use to verify their enrollment. Now let's focus on the ECC role in the enrollment verification process. Please select the forward button to continue.

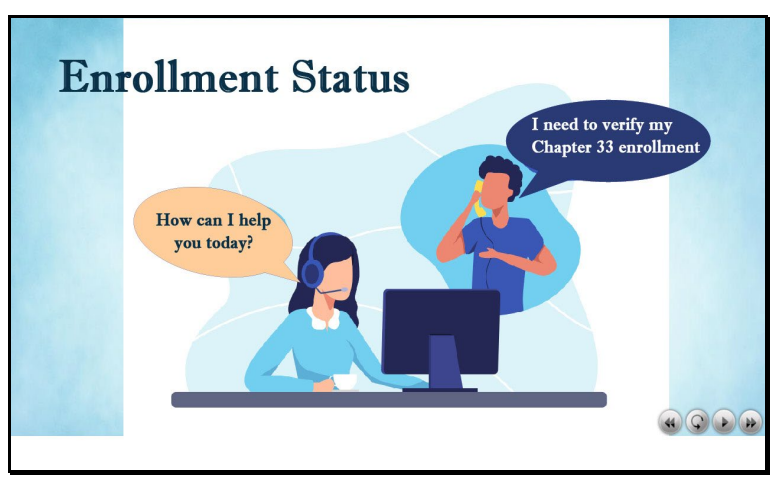

When a caller indicates they need to verify their chapter 33 enrollment status by phone, first make sure you have verified the caller's identity using standard proper identification protocol.

# Slide 14

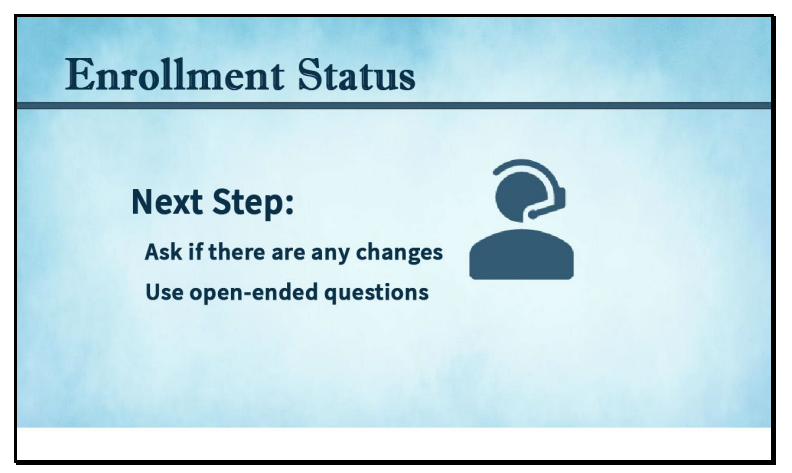

Next, we need to know if there are any changes to the beneficiary's enrollment. As a call agent, you have freedom to ask your caller open-ended questions. Local policy may indicate there are specific scripts for you to follow, so keep this in mind. However, for the purpose of this module, the M22-4 requires the ECC agent to ask if there are any changes to the enrollment the caller is verifying. Here are some examples of open-ended questions you could use: "Are there any changes to your enrollment which began on (begin date) and ends on (end date)?" Perhaps you could ask the question: "Do you have any changes to your course load in this current semester?"

# Slide 15

| Enrollment Status                |  |
|----------------------------------|--|
| Verification                     |  |
| No Changes 🕑 certify enrollment  |  |
| Changes 🕐 take additional action |  |
|                                  |  |

Your caller will verify if their enrollment is the same or if the enrollment information has changed. The action you take next will depend upon the response you receive from the beneficiary.

# Slide 16

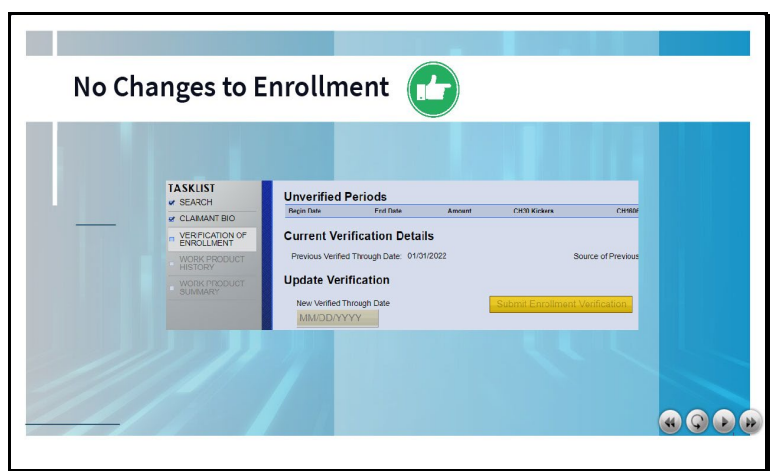

First, let's talk about what to do when the caller verifies there are no changes to their enrollment, meaning their enrollment is the same. When your caller informs you there are no changes, you will review and update the Enrollment Verification screen, which is accessed through the DGI task bar as shown on screen. Once the Enrollment Verification tab is selected, update verification in the 'New Verified Through Date' field as shown. Enter the most recent end date from the list of unverified periods and click the 'Submit Enrollment Verification' button as shown. If any payments had been in a paused status, this action should release any payments due. Please note: A TIMS note is not required for this standard enrollment verification process.

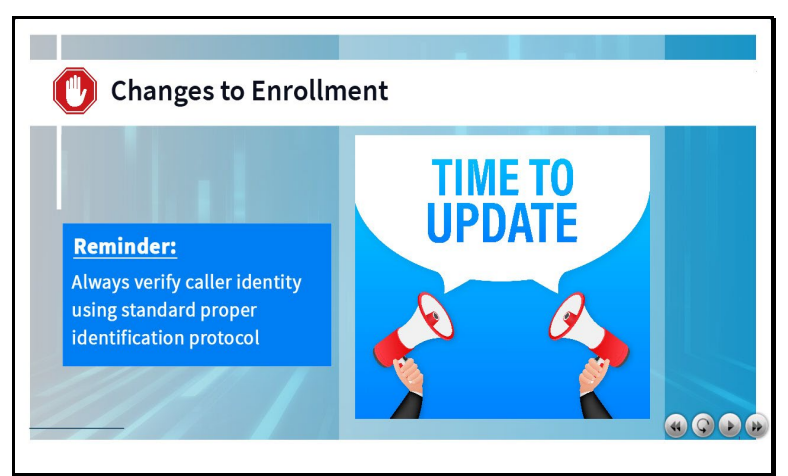

The second scenario is when the caller tells you there is a change to their enrollment. This could be a change in the number of hours they are enrolled in or in the dates they are attending. When this happens, Stop, do not perform enrollment verification. As a call agent you will take the following actions:

# Slide 18

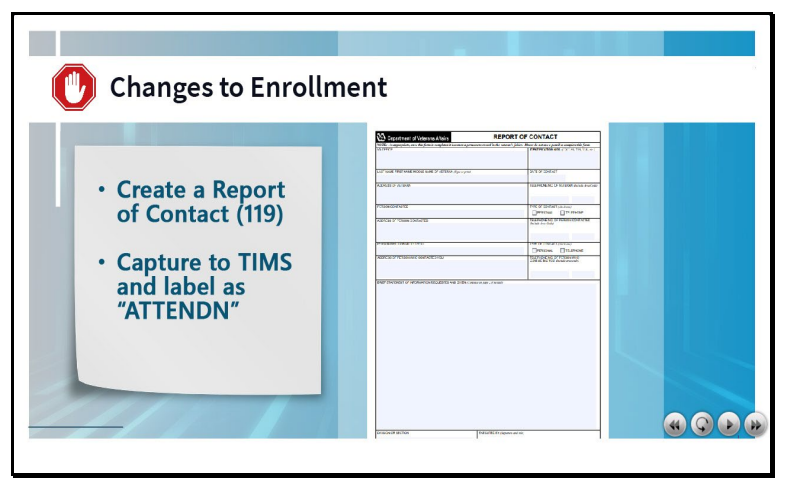

Create a Report of Contact (119) describing any changes to the enrollment. The 119 must be captured to TIMS. Use the document type "ATTENDN" which will create the claim token. You will then advise the beneficiary to contact their School Certifying Official (SCO) to notify of the enrollment status change if a 1999b has not been received from the school yet. Finally route the claim, following local guidance, to the appropriate chapter 33 supplemental queue for processing.

# **ACE: Enrollment Verification**

#### Slide 19

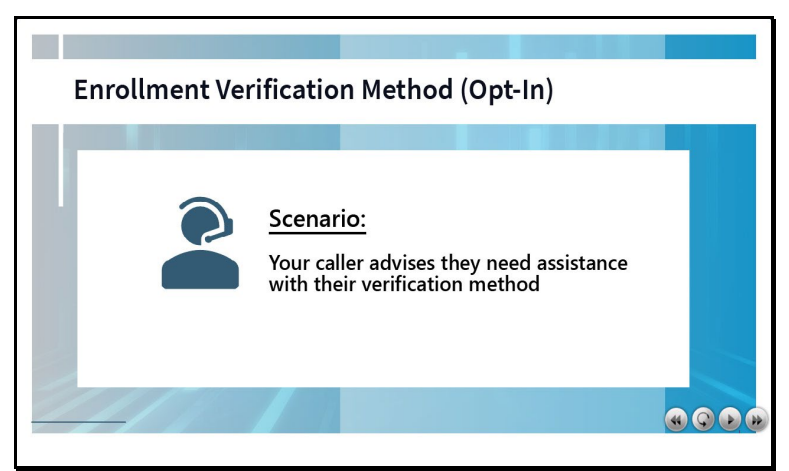

You may encounter a scenario when your caller advises they need assistance with their verification method, or the Opt-in Method. When assistance is requested by the caller, you will take action to update a beneficiary's preferred method of their enrollment verification by performing the following steps:

# Slide 20

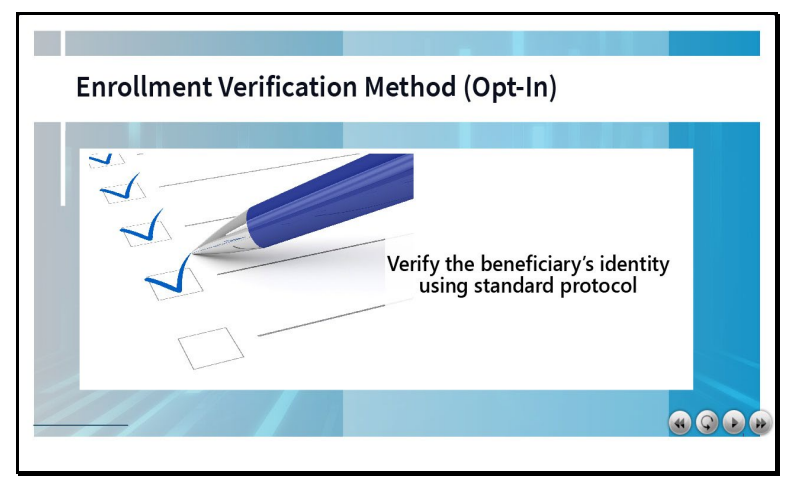

First verify the beneficiary's identity using standard protocol. Then ensure the mobile phone number field on the BIO screen in DGI reflects a valid mobile number. If email is selected as their preferred method, verify and update the email address on the BIO screen. Next, review the current Opt-In Method on the BIO screen. If the setting reflects the current preferred method of the beneficiary, no additional action is required.

### **ACE: Enrollment Verification**

#### Slide 21

| <b>Enrollment Verification</b>                         | Method (Opt-           | -In)   |   |
|--------------------------------------------------------|------------------------|--------|---|
|                                                        |                        |        |   |
|                                                        |                        |        |   |
| Enrollment Verification Opt-In<br>Opt In Method TEXT V | Opt in Statu           | IS Yes | - |
| Figure 11.0                                            | I1: Text Opt-In Method |        |   |
|                                                        |                        |        |   |
|                                                        |                        |        |   |
|                                                        |                        |        |   |
|                                                        |                        |        |   |

There are three manual update settings for the Opt-In Method. Opt-in Text, Opt-out of Text which by default is enrollment verification by email, and Opt-out of Text and Email. If the beneficiary opts out of both text and email, advise they must call the ECC to verify their monthly enrollment.

### Slide 22

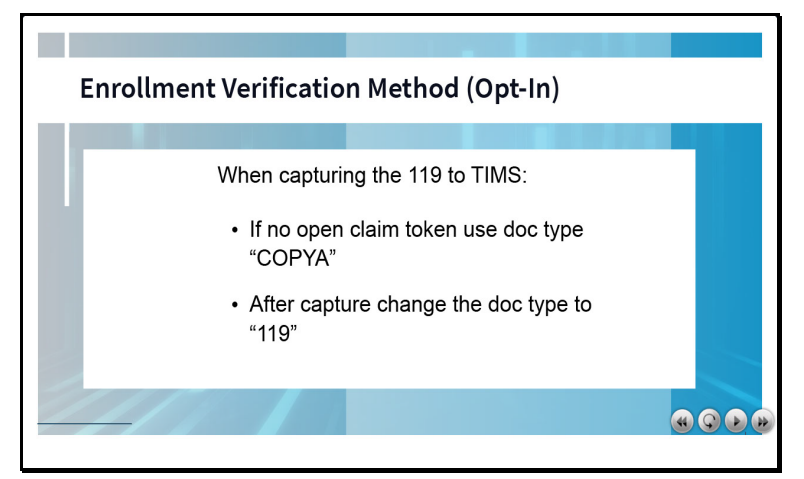

When the current Opt-In Method requires a change, document the opt-in or opt-out request with either a Note in TIMS or you can use a Report of Contact form (119) to document the changes. If there is no open claim token and you are capturing the Report of Contact 119, in order to prevent activating a claim token, you need to use the document type "COPYA". Then after capture of the 119 is complete, the document type needs to be changed from "COPYA" to "119" and properly labeled before you close the TIMS folder.

# Slide 23 Knowledge Check

|                 | Multiple Choice                                                                                      |
|-----------------|----------------------------------------------------------------------------------------------------|
| Which<br>verify | of the following is <b>not</b> a method beneficiaries may use to<br>their enrollment?                |
| 0<br>0<br>0     | A) Telephone call to the ECC<br>B) Ask the school to verify<br>C) Text messaging<br>D) Ask VA (AVA)  |
|                 | Sorry, the correct answer is B) Ask the school to verify<br>Click anywhere or press 'y' to continue. |
| <<              | >> Submit                                                                                            |

The correct answer is B) Ask the school to verify

# Slide 24 Knowledge Check

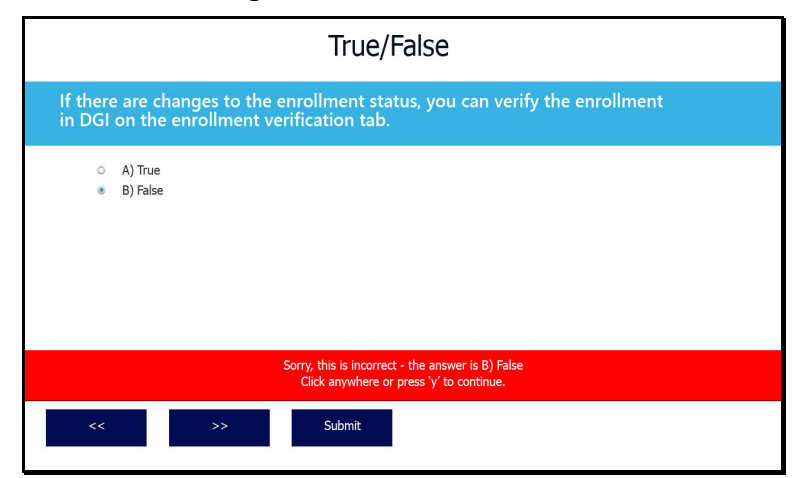

The correct answer is B) False

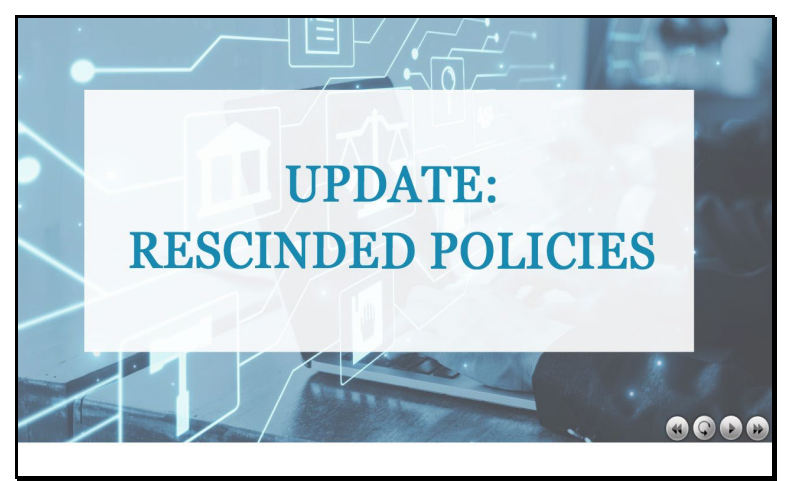

Earlier in this training we mentioned manual updates and rescinded policies. Let's take a look at these changes now.

#### Slide 26

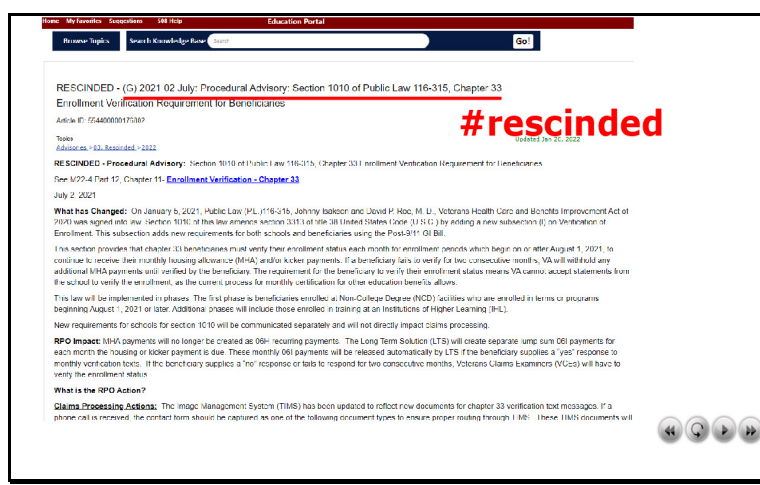

As previously stated, the original July 2021 Procedural Advisory: Section 1010 of Public Law 116-315, Chapter 33 Enrollment Verification Requirements for Beneficiaries was rescinded in February of 2023. Along with this Advisory, several related FAQs and job aids were also rescinded.

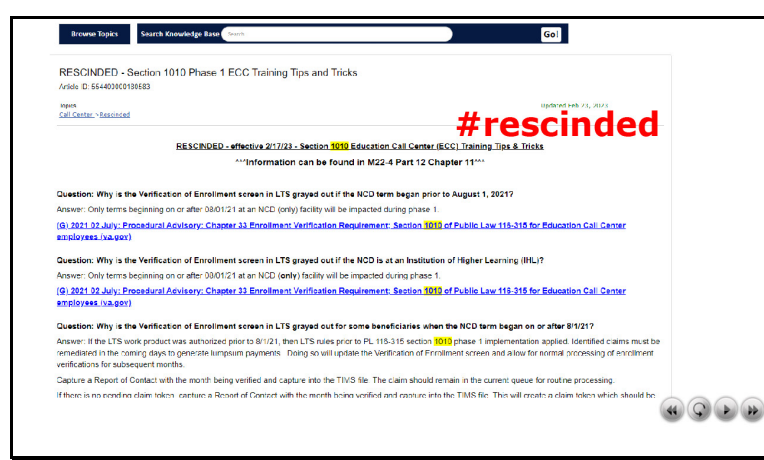

This includes: Section 1010 ECC Training Tips and Tricks

#### Slide 28

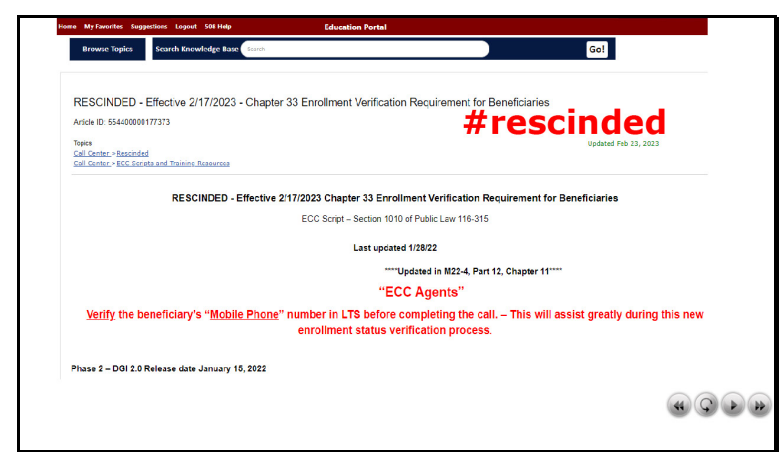

Chapter 33 Enrollment Verification FAQs

### Slide 29

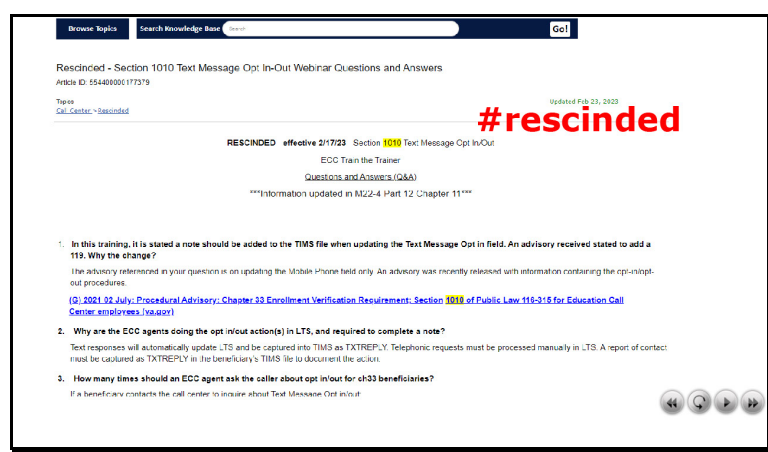

Section 1010 Text Message Opt in-Out Webinar Q&As

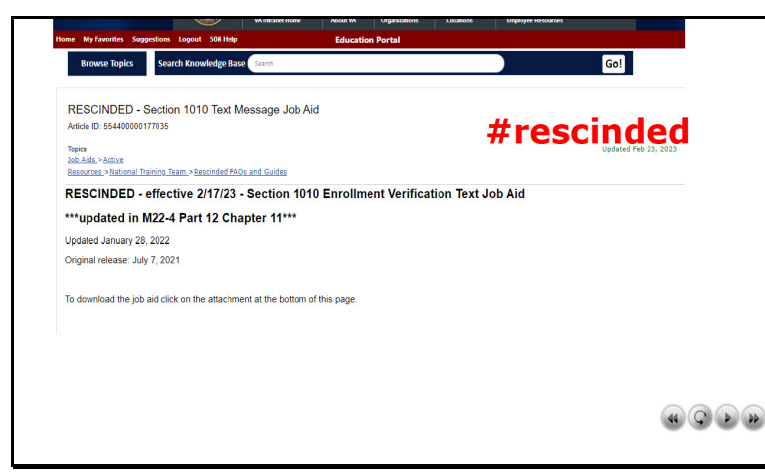

Section 1010 Payment Status and Enrollment Verification Job Aids. Please select the forward button to continue.

### Slide 31 - Lesson Summary

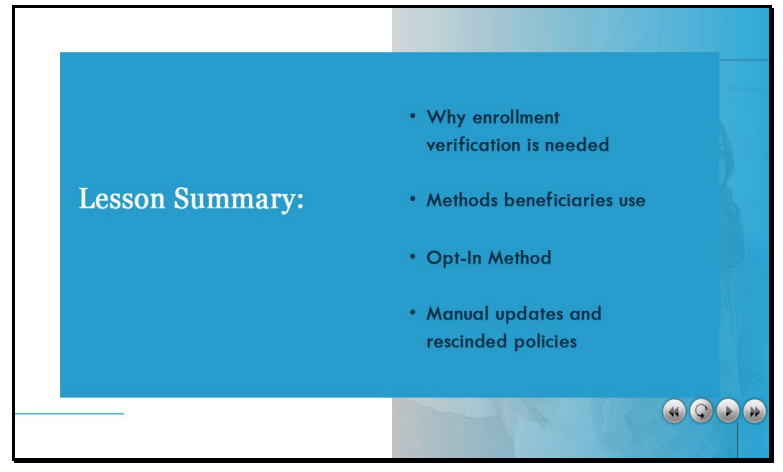

We've reached the end of this ACE module, providing you with information to Achieve Call Excellence. To recap, we discussed chapter 33 enrollment verification: what it is and what is required, who is responsible and how to process these requests. We reviewed the methods for verification of enrollment and Opt-in Methods. We also discussed manual updates and rescinded policies.

### Slide 32 - Assessment

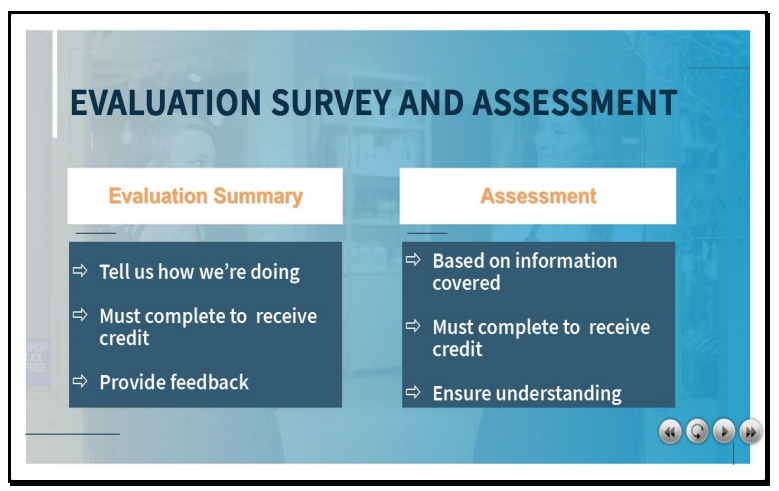

An assessment and survey have been assigned to you. Once you complete this training, please complete the assessment and survey as soon as possible to receive credit for this training. You should be able to complete the training, assessment and survey within one hour.

# Slide 33

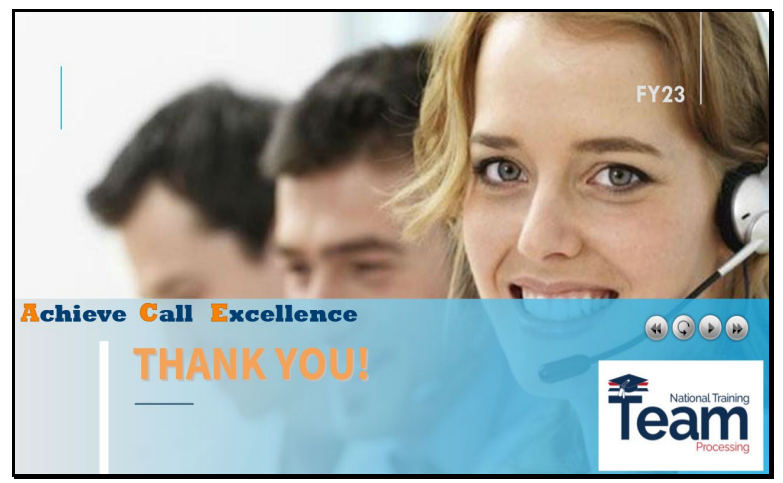

Thank you for your time and attention, you may exit this module now. Remember to complete both the assessment and survey in order to receive credit. Have a good day!.